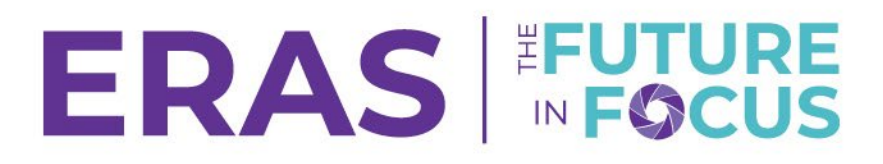

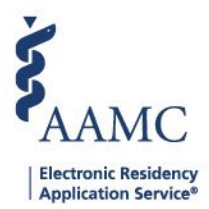

## How to Print a Communication Record

1. Navigate to the <u>ERAS® Program Director's WorkStation (PDWS)</u> and enter your AAMC username and password.

| Sign In                |
|------------------------|
| Username               |
| Enter Username         |
| ▲ Username is Required |
| Password               |
| Enter Password         |
|                        |
| SIGN IN                |
| FORGOT YOUR USERNAME?  |
| FORGOT YOUR PASSWORD?  |
| NEED HELP?             |

2. Search for the applicant(s) by using Filters, Search Applicants, or Applicant Details.

|                 |           |                   |          |                      |              | ?           | Q Search  | Applicants   |           | Laurel Col<br>2 | nstantine<br>1189122 | .c     |
|-----------------|-----------|-------------------|----------|----------------------|--------------|-------------|-----------|--------------|-----------|-----------------|----------------------|--------|
|                 | Dashboard | Applications 🔨    | Rankings | Reports              | Archives     | Program Man | agement 🗸 | Setup        | Program   | Messages        | Thalamus             | 5 🗸    |
|                 | _         | Filters           |          |                      |              |             | U         | niversity of | Alabama H | ospital   Em    | ergency Med          | licine |
| Welcome to PDWS |           | Current Results   |          |                      |              |             |           |              |           |                 |                      |        |
| State           |           | Applicant Details |          | Application Activity |              |             |           |              |           |                 |                      |        |
| Stats           |           | Exports           |          | Application Activity |              |             |           |              |           |                 | 1                    | · .    |
|                 |           |                   | •        | 11 A.                | <b>D</b> ( ) |             |           |              |           |                 |                      |        |

3. Click the applicant's name to access the Applicant Details page.

| ~ | Applicant Name 📌 | AAMC ID ↓↑ | Most Recent Medical School 🗸 🕈                         |  |  |
|---|------------------|------------|--------------------------------------------------------|--|--|
|   | Carthan, Alarin  | 21310391   | Oakland University William Beaumont School of Medicine |  |  |

4. Scroll to the bottom right, click on the Communication tab and select the record to view by **clicking the subject hyperlink**.

| Communication      |   |              | ^ |
|--------------------|---|--------------|---|
| Subject <b>↓</b> ↑ |   | Date 🕹       |   |
| Test Communication | ~ | Jun 02, 2025 |   |

## ERAS FUTURE

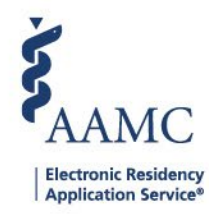

## 5. Click Print.

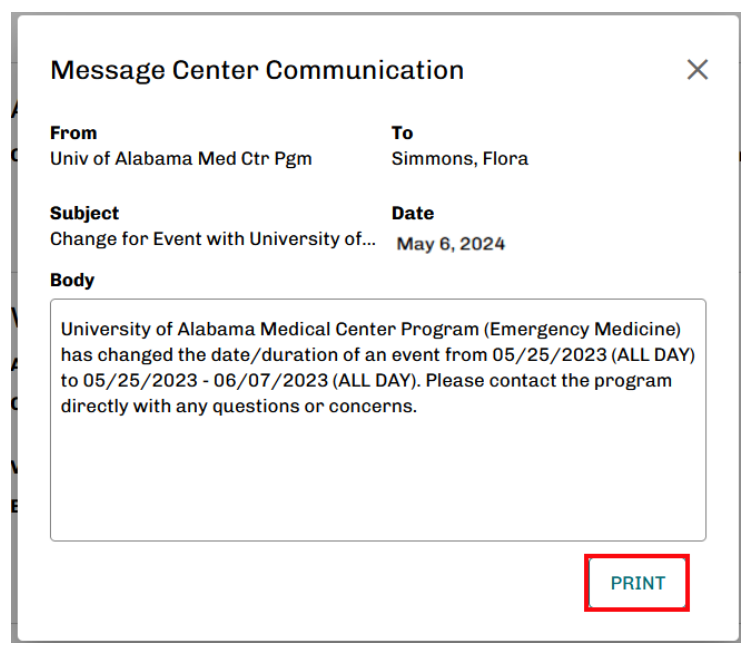

- A PDF of the report appears in the Adobe Reader in a separate tab. The Adobe Reader toolbar offers buttons for saving, printing, navigating, and zooming the PDF report.
- Visit this resource for help on how to use Adobe Reader.
- 6. Click the **Print** button and select your desired print options, then click **Print** again.

| $\sim$ | 1 of 1                    | — + Automatic Zoom v | 🖉 T 🖉 🖻 🖶  |
|--------|---------------------------|----------------------|------------|
|        |                           |                      |            |
|        | Simmons, Flora (21196691) |                      | 06/04/2025 |
|        | FROM                      |                      |            |
|        | Simmons, Flora            |                      |            |
|        | то                        |                      |            |
|        | то                        |                      |            |